# Обновление программного обеспечения с помощью портативного накопителя

Примечание. Выполнить обновление программного обеспечения телевизора можно, используя USB-порт на боковой панели устройства. Использование USB-соединения для обновления ПО в соответствии с инструкциями не повлияет на условия гарантии. Этот порт расположен рядом с портом для сервисного обслуживания, обозначенным в руководстве пользователя только для сервисного центра.

### Введение

Компания Philips предусмотрела возможность обновления ПО телевизора с помощью портативного накопителя USB (не входит в комплект).

Обновление ПО улучшает работу телевизора. Улучшения зависят от загружаемого обновления, а также от ПО телевизора, используемого до обновления. Процедуру обновления ПО можно выполнить самостоятельно.

Содержимое данного документа предназначено для опытных пользователей, которые разбираются в технике и ПО.

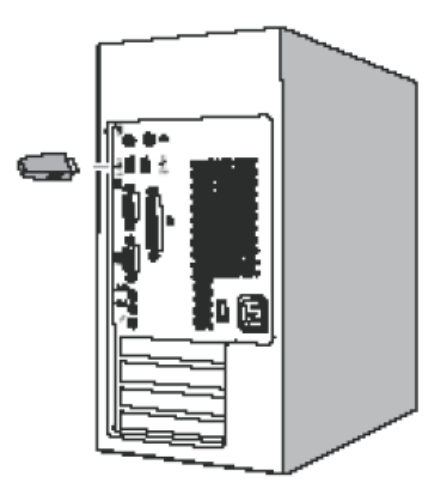

Рис. 1

## Подготовка портативного накопителя (не входит в комплект) для обновления ПО

Для выполнения процедуры необходимо следующее:

- •ПК с доступом в Интернет.
- ·Программа архивации, поддерживающая

формат ZIP (например,

WinZip для OC Windows или Stufflt для OC Mac). •Пустой USB-накопитель.

Примечание. Поддерживаются только портативные накопители, отформатированные в системе FAT/DOS.

Новое ПО можно приобрести у поставщика или загрузить с веб-сайта <u>www.philips.com/support</u>:

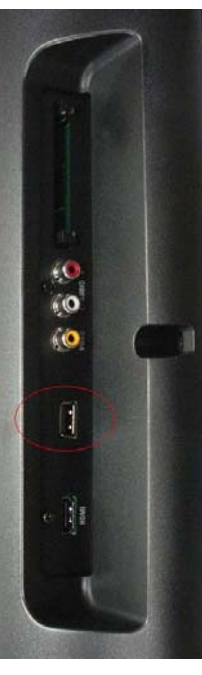

Рис. 2

1. В обозревателе ПК перейдите по ссылке www.philips.com/support.

 Чтобы найти необходимую информацию и ПО для вашего телевизора, следуйте инструкциям.
Выберите файл последнего обновления ПО и загрузите его на ПК.

4. Распакуйте ZIP-архив и скопируйте файл autorun.upg в корневой каталог портативного накопителя USB (не входит в комплект). Примечание. Используйте только обновления ПО, загруженные с веб-сайта www.philips.com/support.

### Проверка версии ПО телевизора

 Перед обновлением ПО телевизора рекомендуется проверить текущую версию ПО.
В меню "Настройка" выберите "Обновление ПО".

Нажмите стрелку вправо.

3. Выберите "Инфо об установл.прогр.обеспеч.", чтобы просмотреть номер версии и описание текущего ПО.

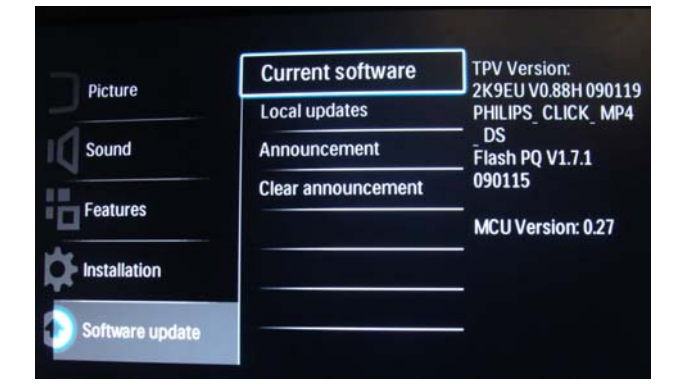

Рис. 3

### Обновление ПО вручную

Измените имя файла на "autorun.upg", скопируйте файл в корневой каталог диска и подключите портативный накопитель USB (не входит в комплект).

- Если экран обновления ПО не отобразится автоматически, выберите [Настройка] > [Обновления ПО] > [Локальн. обновл.]> [USB], чтобы обновить ПО телевизора вручную.
- На экране отобразится список совместимых образов, доступных на портативном накопителе USB (не входит в комплект), и дата создания каждого образа.
- Выберите соответствующий образ для обновления и нажмите кнопку "ОК". Телевизор будет перезапущен и автоматически включится в режиме обновления. Через несколько секунд отобразится состояние процедуры обновления.

В случае обновления ПО до текущей или более ранней версии отобразится сообщение для подтверждения обновления. Возврат к более ранней версии ПО осуществляется только при крайней необходимости.

 После обновления ПО извлеките портативный накопитель USB (не входит в комплект) и включите телевизор повторно с помощью кнопки включения • на правой боковой панели телевизора. Телевизор начнет работать с новым ПО.

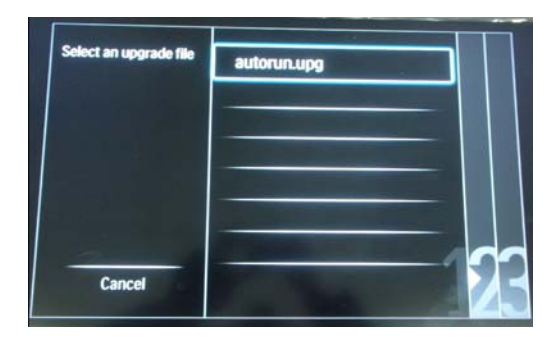

Рис. 4

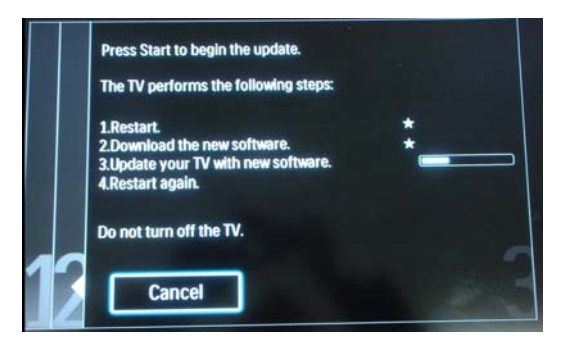

Рис. 5

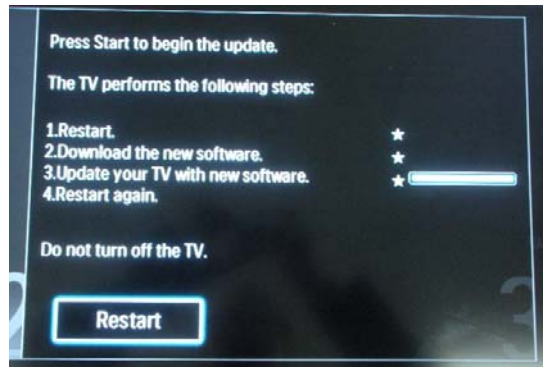

Рис. 6